**Process:** Promotion, Evaluation and Proposing

Topic: Respond to Invitation to Bid

Groups Involved: SC Vendors

# Propósito

Completa el proceso de licitación de StructureCare como vendedor en la herramienta de licitación de Procore.

| Pasos                                                                                                    | Visuales                                                                                                    |
|----------------------------------------------------------------------------------------------------|----------------------------------------------------------------------------------------------------|
| Acceso de la invitación a<br>licitar                                                                                                    | 2 Kayla Dean de StructureCare lo ha invitado a licitar en el proyecto [Potters Parking Palace] Diagon Alley Garage (Paving/Concrete).                                                                                                    |
| <ol> <li>Abra el correo electrónico<br/>que contiene la invitación<br/>para licitar en un proyecto.</li> </ol>                                                                                                    | Ver en Procore Presentación de ofertas por correo electrónico Para enviar una oferta, responda a este correo electrónico con un adjunto.                                                                                                    |
| 2. Seleccione <b>"Ver en</b><br><b>Procore"</b> o <b>"Descargar</b>                                                                                                    | Indique a <b>StructureCare</b> si tiene intención de licitar en este proyecto: Ofertará No ofertará                                                                                                    |
| <ul> <li>documentos" para revisar<br/>los dibujos y observaciones<br/>de apoyo que le ayudarán a<br/>determinar su respuesta a<br/>la invitación para licitar.</li> <li>3. Seleccione "Licitará" o "No</li> </ul> | Nombre del proyecto       Nombre del paquete de licitación         [Potters Parking Palace] Diagon Alley       Concrete Repairs         Garage       Nombre del formulario de oferta         Paving/Concrete       Información del proyecto |
| licitará".                                                                                                    | [Vanguard] Atwater PG > Bid Documents > 2025 Repairs                                                                                                    |
| Nota: Cada invitación para<br>licitar incluye una fecha de<br>vencimiento. Debe enviar su                                                                                                    | Name                                                                                                    |
| oferta antes de esta fecha<br>límite.                                                                                                    | Drawings                                                                                                    |
|                                                                                                    | Observations                                                                                                    |
|                                                                                                    |                                                                                                    |
|                                                                                                    |                                                                                                    |
|                                                                                                    |                                                                                                    |
|                                                                                                    |                                                                                                    |
|                                                                                                    |                                                                                                    |

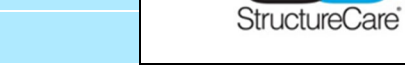

## **Topic: Respond to Invitation to Bid**

## Pasos

#### Completar la oferta

- Ingrese su oferta para cada partida según las notas en la sección de detalles.
- 2. **Ingrese unidades** de medida según las notas en la sección de detalles (pies cuadrados, pulgadas, cm, etc.).
- 3. Seleccione **"Enviar oferta"** una vez que haya terminado.
- 4. StructureCare recibirá la oferta y la revisará y responderá antes de la fecha de adjudicación indicada en el formulario de oferta.

**Nota:** Para enviar, debe ingresar ofertas para cada partida y asegurarse de cumplir con la fecha de vencimiento visible.

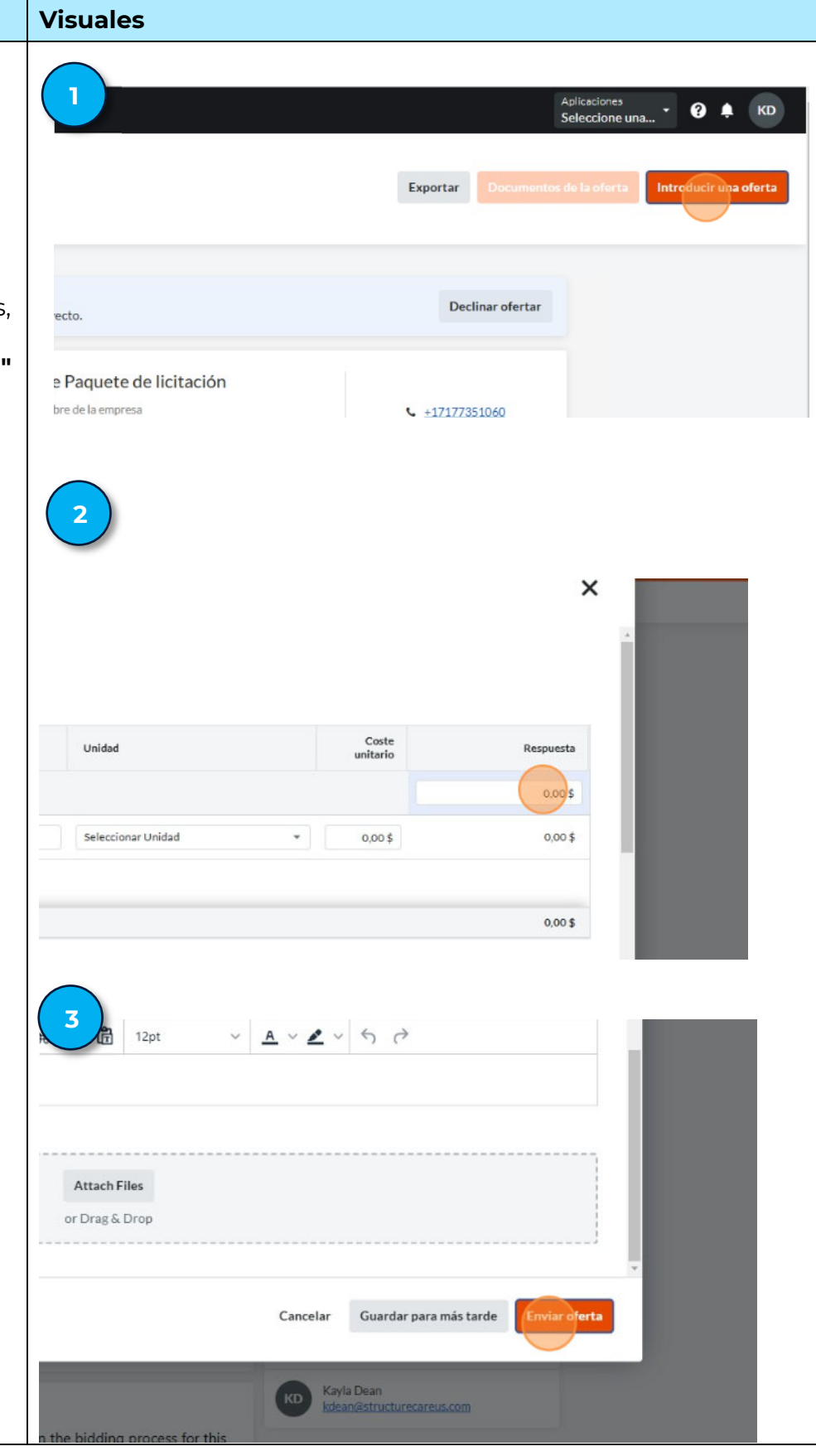

# Topic: Respond to Invitation to Bid

## Guidelines